## CONFIGURAZIONE PASSO A PASSO GUIDATA:

Aprire il Pannello di Controllo:

Selezionare la visualizzazione delle icone piccole nel menù a tendina in alto a destra e successivamente cliccare su mail(Microsoft Outlook):

| Tutti gli elementi del Pannello di controllo                                                |                                          | $\sim$                  |                        |                                      | -                            | o ×  |
|---------------------------------------------------------------------------------------------|------------------------------------------|-------------------------|------------------------|--------------------------------------|------------------------------|------|
| $\leftarrow$ $\rightarrow$ $\checkmark$ $\uparrow$ $\blacksquare$ $\rightarrow$ Pannello di | controllo > Tutti gli elementi del Panne | Ilo di controllo        |                        | ~ C                                  |                              |      |
| Modifica le impostazioni del con                                                            | nputer                                   |                         |                        |                                      | Visualizza per: Icone piccol | ie - |
| 8 Account utente                                                                            | 🔗 Area geografica                        | Audio                   | AutoPlay               | Backup e ripristino (Windows 7)      |                              |      |
| Barra delle applicazioni ed esplorazi                                                       | Caratteri                                | 🐌 Cartelle di lavoro    | 🚱 Centro accessibilità | 💐 Centro connessioni di rete e condi | vis                          |      |
| le Centro PC portatile Windows                                                              | Centro sincronizzazione                  | stop e desktop 💀        | le Cronologia file     | 💕 Data e ora                         |                              |      |
| 🏘 Dispositivi e stampanti                                                                   | 😹 Gestione colori                        | g Gestione credenziali  | J Gestione dispositivi | Mail (Microsoft Outlook)             |                              |      |
| a Mouse                                                                                     | Opzioni di indicizzazione                | 🖾 Opzioni Esplora file  | 💮 Opzioni Internet     | 🍞 Opzioni risparmio energia          |                              |      |
| 🔣 Programmi e funzionalità                                                                  | 📧 Programmi predefiniti                  | 8 Riconoscimento vocale | 👽 Ripristino           | Risoluzione dei problemi             |                              |      |
| Sicurezza e manutenzione                                                                    | 🔛 Sistema                                | Spazi di archiviazione  | a Strumenti di Windows | 🚤 Tastiera                           |                              |      |
| Telefono e modem                                                                            | i Windows Defender Firewall              |                         |                        |                                      |                              |      |
|                                                                                             |                                          |                         |                        |                                      |                              |      |
|                                                                                             |                                          |                         |                        |                                      |                              |      |
|                                                                                             |                                          |                         |                        |                                      |                              |      |
|                                                                                             |                                          |                         |                        |                                      |                              |      |
|                                                                                             |                                          |                         |                        |                                      |                              |      |
|                                                                                             |                                          |                         |                        |                                      |                              |      |
|                                                                                             |                                          |                         |                        |                                      |                              |      |

Cliccare sulla spunta "**Configurazione manuale o tipi di server aggiuntivi**" e andare avanti:

6

| ccount di posta elettronica    |                                                                |
|--------------------------------|----------------------------------------------------------------|
| Nome:                          | Esempio: Claudia Mazzanti                                      |
| ndirizzo di posta elettronica: |                                                                |
|                                | Esempio: claudia@contoso.com                                   |
| Password:                      |                                                                |
| Confermare la password:        |                                                                |
|                                | Digitare la password fornita dal provider di servizi Internet. |
| onfigurazione manuale o tipi   | di server aggiuntivi                                           |
|                                |                                                                |
|                                |                                                                |
|                                |                                                                |
|                                |                                                                |

Cliccare sulla voce "**POP o IMAP**" e andare avanti:

| Aggiungi account                                                                                                    | ×        |
|----------------------------------------------------------------------------------------------------|----------|
| Scegliere il tipo di account                                                                                                    | ×        |
| O Microsoft 365<br>Configurazione automatica per gli account di Microsoft 365                                                                                                    |          |
| Indirizzo di posta elettronica:                                                                                                    |          |
| Esempio: claudia@contoso.com                                                                                                    |          |
| <ul> <li>POP o IMAP</li> <li>Configurazione avanzata per account di posta elettronica POP o IMAP</li> <li>Exchange ActiveSync</li> <li>Configurazione automatica per i servizi che usano Exchange ActiveSync</li> </ul> |          |
| < Indietro Avanti > Ar                                                                                                    | nnulla ? |

Compilare il campo con le informazioni e selezionare altre impostazioni:

| 🧼 Aggiungi account                                        |                                              | ×                                                                                    |
|-----------------------------------------------------------|----------------------------------------------|--------------------------------------------------------------------------------------|
| Impostazioni account POP e<br>Immettere le impostazioni e | e IMAP<br>del server di posta per l'account. | ×.                                                                                   |
| Informazioni utente                                       |                                              | Prova impostazioni account                                                           |
| Nome:                                                     | nome e cognome                               | È consigliabile provare l'account per accertarsi che i dati<br>immessi sono corretti |
| Indirizzo di posta elettronica:                           | test@etinet.it                               | initiessi sono corretti.                                                             |
| Informazioni server                                       |                                              | Provo importazioni account                                                           |
| Tipo account:                                             | POP3 🗸                                       | Prova impostazioni account                                                           |
| Server posta in arrivo:                                   | pop.securemail.pro                           | Prova impostazioni account facendo clic su<br>Avanti                                 |
| Server posta in uscita (SMTP):                            | authsmtp.securemail.pro                      | Recapita nuovi messaggi in:                                                          |
| Informazioni accesso                                      |                                              | <ul> <li>Nuovo file di dati di Outlook</li> </ul>                                    |
| Nome utente:                                              | test@etinet.it                               | O File di dati di Outlook esistente                                                  |
| Password:                                                 | ****                                         | Sfoglia                                                                              |
| Solution                                                  | Memorizza password                           |                                                                                      |
| Richiedi accesso con autent<br>(SPA)                      | icazione password di protezione              | Altre impostazioni                                                                   |
|                                                           |                                              | < Indietro Avanti > Annulla ?                                                        |

Nella seconda scheda selezionare la voce "**Utilizza le stesse impostazioni** del server della posta in arrivo":

| Impostazioni p      | oosta elettronica Internet                             | $\times$ |
|---------------------|--------------------------------------------------------|----------|
| Generale Server d   | ella posta in uscita Impostazioni avanzate             |          |
| 🖂 ll server della p | osta in uscita (SMTP) richiede l'autenticazione        |          |
| 🔾 Utilizza le st    | esse impostazioni del server della posta in arrivo     |          |
| 🔾 Accedi con        |                                                        |          |
| Nome uten           | te:                                                    |          |
| Password:           |                                                        |          |
|                     | Memorizza password                                     |          |
| Richiedi            | autenticazione password di protezione (SPA)            |          |
| 🔿 Accedi al se      | rver della posta in arrivo prima di inviare i messaggi |          |
|                     |                                                        |          |
|                     |                                                        |          |
|                     |                                                        |          |
|                     |                                                        |          |
|                     |                                                        |          |
|                     |                                                        |          |
|                     |                                                        |          |
|                     |                                                        | 112      |

Andare nella terza scheda e compilare i campi come indicato e, una volta finito, cliccare su "**OK**":

| Impostazioni posta elettronica Internet                                                                 |        |  |  |  |
|----------------------------------------------------------------------------------------------------|--------|--|--|--|
| Generale Server della posta in uscita Impostazioni avanzate                                             |        |  |  |  |
| Numeri porte server                                                                                     |        |  |  |  |
| Server posta in arrivo (POP3): 995 Valori predefiniti                                                   |        |  |  |  |
| Il server richiede una connessione crittografata (SSL/SSL)                                              |        |  |  |  |
| Server posta in uscita (SMTP): 465                                                                      |        |  |  |  |
| Utilizzare il tipo di connessione crittografata seguente: SSL/TLS                                       |        |  |  |  |
| Timeout server<br>Breve Lungo 1 minuto                                                                  |        |  |  |  |
| Recapito                                                                                                |        |  |  |  |
| 🔽 Lascia una copia dei messaggi sul server                                                              |        |  |  |  |
| Rimuovi dal server dopo <u>14</u> giorni<br>Rimuovi dal server dopo l'eliminazione da "Posta eliminata" |        |  |  |  |
|                                                                                                    |        |  |  |  |
|                                                                                                    |        |  |  |  |
|                                                                                                    |        |  |  |  |
| OK AI                                                                                                   | nnulla |  |  |  |

Cliccare su "**avanti**" nella schermata precedente:

| Informazioni utente             |                                  | Prova impostazioni account                                                           |
|---------------------------------|----------------------------------|--------------------------------------------------------------------------------------|
| Nome:                           | nome e cognome                   | È consigliabile provare l'account per accertarsi che i dati<br>immessi sono corretti |
| Indirizzo di posta elettronica: | test@etinet.it                   | inities solo correct.                                                                |
| Informazioni server             |                                  | Prova impostazioni account                                                           |
| Tipo account:                   | POP3 🗸                           |                                                                                      |
| Server posta in arrivo:         | pop.securemail.pro               | Prova impostazioni account facendo clic su<br>Avanti                                 |
| Server posta in uscita (SMTP):  | authsmtp.securemail.pro          | Recapita nuovi messaggi in:                                                          |
| Informazioni accesso            |                                  | <ul> <li>Nuovo file di dati di Outlook</li> </ul>                                    |
| Nome utente:                    | test@etinet.it                   | File di dati di Outlook esistente                                                    |
| Password:                       | ****                             | Sfoglia                                                                              |
|                                 | Memorizza password               |                                                                                      |
| Richiedi accesso con autent     | ticazione password di protezione |                                                                                      |
| (314)                           |                                  | Altre impostazioni                                                                   |

Lasciare che le informazioni vengano verificate e cliccare sulla voce "**Chiudi**":

| Prova impostazioni account                                                                              |                                           |                      |
|----------------------------------------------------------------------------------------------------|-------------------------------------------|----------------------|
| Tutte le prove hanno avuto esito positivo. Scegliere C<br>Attività Errori                               | Chiudi per continuare.                    | Interrompi<br>Chiudi |
| Attività<br>✓ Accedi a server della posta in arrivo (POP3)<br>✓ Invia messaggio prova posta elettronica | Stato<br>Operazione com<br>Operazione com |                      |